#### ECZANEM PROGRAMI ITS STOK ZARAR BILDIRIMI

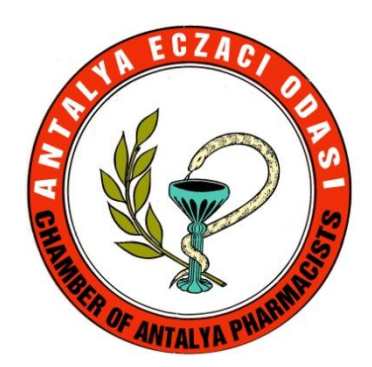

## Açılış

Eczanem Programı açılış ekranın da işlemlerin nasıl yapılacağını anlatan bir form, yazılım firması tarafından hazırlanmıştır.

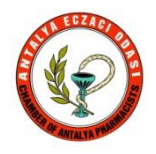

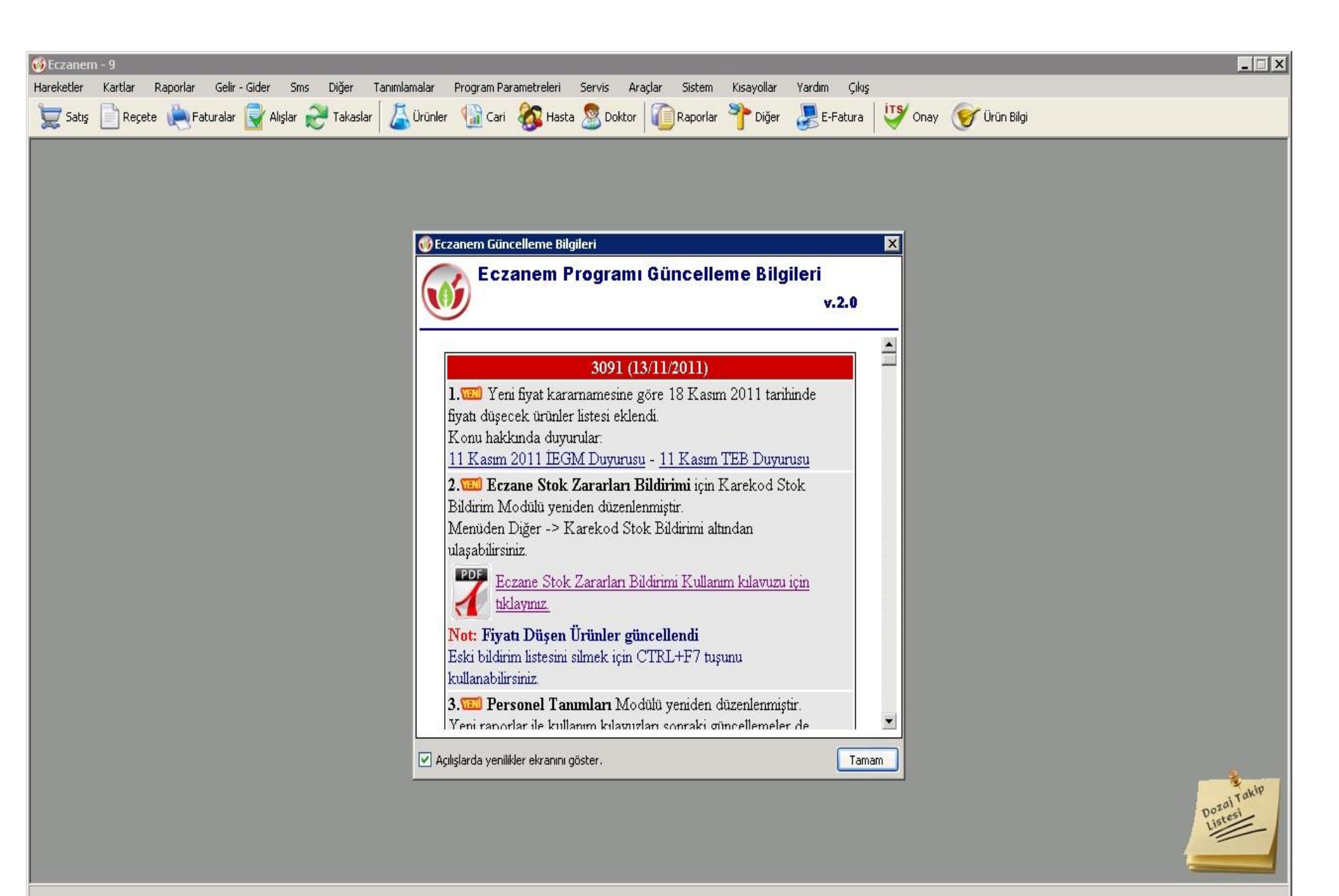

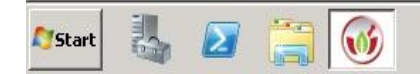

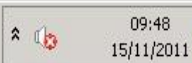

## Güncellemeler

Eczaneler de hangi program kullanılıyorsa kullanılsın,bildirimden önce yapılması gereken ilk iş güncellemeleri almak olmalıdır.

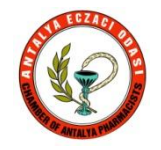

## 14 Kasım Güncellemesi

| 🐠 Eczanen  | 1-9       |               |           |              |                |             |            |                |           |         |            |           |           |       |              |   |   | _        |     |
|------------|-----------|---------------|-----------|--------------|----------------|-------------|------------|----------------|-----------|---------|------------|-----------|-----------|-------|--------------|---|---|----------|-----|
| Hareketler | Kartlar F | Raporlar Geli | r - Gider | Sms Diğer    | Tanımlamalar   | Program Par | ametreleri | Servis A       | vraçlar S | Sistem  | Kisayollar | Yardım Ç  | ļikis     |       |              |   |   |          |     |
| 👮 Satış    | Reçete    | 🜔 Faturala    | r  Alışla | ar 🞅 Takasla | ar 🛛 👗 Ürünler | 🔛 Cari      | 🗞 Hasta    | a 🧟 Doktor     | r   🕜 R.  | aporlar | P Diğer    | 💹 E-Fatur | ra 🛛 😈 Oi | nay 🤇 | 🥜 Ürün Bilgi |   |   |          |     |
| ~~         |           | -13           | 00000     | ~            |                | -           | <u> </u>   | -              |           | _       |            | 0         |           |       | -            | _ | _ | _        |     |
|            |           |               |           |              |                |             |            |                |           |         |            |           |           |       |              |   |   |          |     |
|            |           |               |           |              |                |             |            |                |           |         |            |           |           |       |              |   |   |          |     |
|            |           |               |           |              |                |             |            |                |           |         |            |           |           |       |              |   |   |          |     |
|            |           |               |           |              |                |             |            |                |           |         |            |           |           |       |              |   |   |          |     |
|            |           |               |           |              |                |             |            |                |           |         |            |           |           |       |              |   |   |          |     |
|            |           |               |           |              |                | Güncelle    | meler      | _              | _         | _       | _          | 1         | í.        |       |              |   |   |          |     |
|            |           |               |           |              |                | Guncen      |            |                |           | _       | a anana    |           |           |       |              |   |   |          |     |
|            |           |               |           |              |                |             |            | : Günc         | ellen     | relei   | r ::::     |           |           |       |              |   |   |          |     |
|            |           |               |           |              |                | Güncell     | eme        |                |           | Sürüm   |            |           |           |       |              |   |   |          |     |
|            |           |               |           |              |                | Prog        | ram        |                |           |         | 0%         |           |           |       |              |   |   |          |     |
|            |           |               |           |              |                | ⊡ Ürün      | U1120011 T |                |           |         | 0%         |           |           |       |              |   |   |          |     |
|            |           |               |           |              |                | Veri        | Fabanı     | annii Guncelle | ane       | 333     | , 0%<br>0% |           |           |       |              |   |   |          |     |
|            |           |               |           |              |                |             |            |                |           |         |            |           |           |       |              |   |   |          |     |
|            |           |               |           |              |                |             |            |                |           |         |            |           |           |       |              |   |   |          |     |
|            |           |               |           |              |                |             |            |                |           |         |            |           |           |       |              |   |   |          |     |
|            |           |               |           |              |                |             |            |                |           |         |            |           |           |       |              |   |   |          |     |
|            |           |               |           |              |                |             |            |                |           |         |            |           |           |       |              |   |   |          |     |
|            |           |               |           |              |                |             |            |                |           |         |            |           |           |       |              |   |   |          |     |
|            |           |               |           |              |                |             |            |                |           |         |            |           |           |       |              |   |   |          |     |
|            |           |               |           |              |                |             |            |                |           |         |            | Güncelle  |           |       |              |   |   |          |     |
|            |           |               |           |              |                | [F2] Gün    | celle      |                |           |         |            |           |           |       |              |   |   |          |     |
|            |           |               |           |              |                |             |            |                |           |         |            |           | 1         |       |              |   |   |          |     |
|            |           |               |           |              |                |             |            |                |           |         |            |           |           |       |              |   |   |          |     |
|            |           |               |           |              |                |             |            |                |           |         |            |           |           |       |              |   |   |          |     |
|            |           |               |           |              |                |             |            |                |           |         |            |           |           |       |              |   |   | DozajTal | KIP |
|            |           |               |           |              |                |             |            |                |           |         |            |           |           |       |              |   |   | Listest  |     |
|            |           |               |           |              |                |             |            |                |           |         |            |           |           |       |              |   |   |          |     |

\* 🕼

09:51

15/11/2011

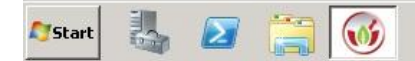

## 15 Kasım Güncellemesi

| 6 Eczanen  | n - 9   |          |            |             |           |              |          |                  |               |             |             |               |          |       |        |           |      |   |   |     | _ 🗆 🗙 |
|------------|---------|----------|------------|-------------|-----------|--------------|----------|------------------|---------------|-------------|-------------|---------------|----------|-------|--------|-----------|------|---|---|-----|-------|
| Hareketler | Kartlar | Raporlar | Gelir - Gi | der Sms     | Diğer     | Tanımlamalar | Program  | Parametreleri    | Servis        | Araçlar     | Sistem      | Kisayollar    | Yardım 👘 | Çıkış |        |           |      |   |   |     |       |
| 👮 Satış    | Reçet   | e 🜔 Fa   | aturalar [ | 🄰 Alışlar 🍚 | 📕 Takasla | r 🛛 👗 Ürür   | ler  😭 C | ari 🛛 🌇 Ha       | sta 🙎 Do      | oktor 👔     | Raporlar    | P Diğer       | 💹 E-Fati | ura 谋 | 🔰 Onay | 🮯 Ürün Bi | ilgi |   |   |     |       |
| ~~         |         | -0-      |            | <u>"</u>    | ·         |              |          |                  | -             |             |             |               | 0        |       | ~      | 9         | _    | _ | _ | _   | _     |
|            |         |          |            |             |           |              |          |                  |               |             |             |               |          |       |        |           |      |   |   |     |       |
|            |         |          |            |             |           |              |          |                  |               |             |             |               |          |       |        |           |      |   |   |     |       |
|            |         |          |            |             |           |              |          |                  |               |             |             |               |          |       |        |           |      |   |   |     |       |
|            |         |          |            |             |           |              |          |                  |               |             |             |               |          |       |        |           |      |   |   |     |       |
|            |         |          |            |             |           |              |          |                  |               |             |             |               |          |       |        |           |      |   |   |     |       |
|            |         |          |            |             |           |              |          |                  |               |             |             |               |          |       |        |           |      |   |   |     |       |
|            |         |          |            |             |           |              |          |                  | _             |             | _           | _             |          | 1     |        |           |      |   |   |     |       |
|            |         |          |            |             |           |              | Günc     | ellemeler        |               |             |             |               |          |       |        |           |      |   |   |     |       |
|            |         |          |            |             |           |              |          |                  | ·· Gü         | ncelle      | mele        | r             |          |       |        |           |      |   |   |     |       |
|            |         |          |            |             |           |              |          |                  |               | neene       | mere        |               |          |       |        |           |      |   |   |     |       |
|            |         |          |            |             |           |              | Gün      | celleme          |               |             | Sürüm       |               |          |       |        |           |      |   |   |     |       |
|            |         |          |            |             |           |              | P P      | rogram           |               |             |             | 26 2          | 6        |       |        |           |      |   |   |     |       |
|            |         |          |            |             |           |              |          | 15/11/2011       | Tarihli Ecza  | anem.BL1    | 309         | 2 🗾 31 🤋      | 6        |       |        |           |      |   |   |     |       |
|            |         |          |            |             |           |              |          | 15/11/2011       | Tarihli store | d.ecz       | 309         | 2 0%          |          |       |        |           |      |   |   |     |       |
|            |         |          |            |             |           |              |          | 15/11/2011       | Tarihli Guno  | celle.htm   | 309         | 2 0%          |          |       |        |           |      |   |   |     |       |
|            |         |          |            |             |           |              |          | - 15/11/2011     | Tarihli PerS  | at.rpe      | 309         | 2 0%          |          |       |        |           |      |   |   |     |       |
|            |         |          |            |             |           |              |          | run<br>eri Təbəm |               |             |             | 0%            |          |       |        |           |      |   |   |     |       |
|            |         |          |            |             |           |              |          | sii i abalii     |               |             |             | 0%            |          |       |        |           |      |   |   |     |       |
|            |         |          |            |             |           |              |          |                  |               |             |             |               |          |       |        |           |      |   |   |     |       |
|            |         |          |            |             |           |              |          |                  |               |             |             |               |          |       |        |           |      |   |   |     |       |
|            |         |          |            |             |           |              |          |                  |               |             |             |               |          |       |        |           |      |   |   |     |       |
|            |         |          |            |             |           |              |          |                  |               |             |             |               |          |       |        |           |      |   |   |     |       |
|            |         |          |            |             |           |              |          |                  |               |             |             |               |          |       |        |           |      |   |   |     |       |
|            |         |          |            |             |           |              | G        | uncelleme d      | osyaları bi   | ilgisayarın | iza aliniyo | r, lütfen bek | leyiniz. |       |        |           |      |   |   |     |       |
|            |         |          |            |             |           |              |          |                  |               |             |             |               |          |       |        |           |      |   |   |     |       |
|            |         |          |            |             |           |              | [F2] G   | iuncelle         |               |             |             |               |          |       |        |           |      |   |   |     |       |
|            |         |          |            |             |           |              |          |                  |               |             |             |               |          |       |        |           |      |   |   |     |       |
|            |         |          |            |             |           |              |          |                  |               |             |             |               |          |       |        |           |      |   |   |     |       |
|            |         |          |            |             |           |              |          |                  |               |             |             |               |          |       |        |           |      |   |   |     | 2     |
|            |         |          |            |             |           |              |          |                  |               |             |             |               |          |       |        |           |      |   |   |     | Takip |
|            |         |          |            |             |           |              |          |                  |               |             |             |               |          |       |        |           |      |   |   | Doz | est   |

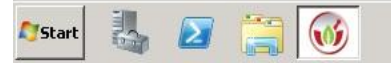

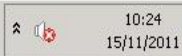

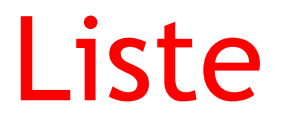

# Program'ın açlılış ekranında söz konusu ilaçların listesine ulaşmak mümkündür.

Odamız sitesinden de güncel Excel listesine ulaşabiliriz.

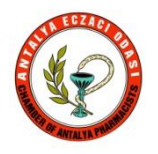

| r - Gider Sins Diğe Tanımlamlar Program Parametreleri Servis Araglar Sistem Kisayollar Yardım Çılış<br>r W Algier W Takaslar W Crift W Crift W Crift W Crift W Takas W Doktor W Raporlar W Diğer W E F-Batura W Onay W Dirah Bilg<br>19 Kasım 2011 Fryati Düşecek Ürün Listesi<br>19 Kasım 2011 Fryati Düşecek Ürün Listesi<br>19 Kasım 2011 Fryati Düşecek Ürün Listesi<br>19 Kasım 2011 Tarihinde Fiyati Beğişecek Ürünler<br>11 Kasım 2011 Tarihinde Fiyati Beğişecek Ürünler<br>11 Kasım 2011 FEB Duxuzus<br>11 Kasım 2011 FEB Duxuzus<br>11 Kasım 2011 FEB Duxuzus<br>11 Kasım 2011 FEB Duxuzus<br>11 Kasım 2011 FEB Duxuzus<br>11 Kasım 2011 FEB Duxuzus<br>11 Kasım 2011 FEB Duxuzus<br>11 Kasım 2011 FEB Duxuzus<br>11 Kasım 2011 FEB Dixuzu<br>11 Kasım 2011 FEB Duxuzus<br>11 Kasım 2011 FEB Duxuzus<br>12 Kasım 2011 FEB Duxuzus<br>11 Kasım 2011 FEB Duxuzus<br>11 Kasım 2011 | 9                          |                                                        |                                    |                             |                               |           |             |               |
|----------------------------------------------------------------------------------------------------|----------------------------|--------------------------------------------------------|------------------------------------|-----------------------------|-------------------------------|-----------|-------------|---------------|
| r Aldar                                                                                                    | r Raporlar Gelir-Gider Sms | Diğer Tanımlamalar Program Parametreler                | ri Servis Araçlar Si               | istem Kisay                 | ollar Yardım Çıkış            |           |             |               |
| Barkodu   Diuk 2011 Flyski Dúlýsecek Úrún Listesi   V markov   V markov   V markov   V markov   V markov   V markov   V markov     Barkodu   Důn Ad   EGSB A ZDALE V Markov   Důn Ad   V markov   Dín Ad   V markov   Dín Ad   Statin ZD11   Statin ZD11                                                                                                    | te 💧 Eaturalar 🗐 Alıslar 🚄 | 🔰 Takaslar 🛛 🔼 Ürüpler - 🕼 Cari - 🍂 Ha                 | asta 🧟 Doktor 🛛 🏹 Ra               | norlar 🧆 I                  | Diğer 🔎 E-Eatura              |           | 🔗 Ürü       | n Bilai       |
| It Kasım 2011 Fiyalı Düşecek Ürün Listesi   X     Veri II Kasım 2011 Tarihinde Eißel Mühide Fiyatı Beğişecek Ürünler   It Kasım 2011 Tarihinde Eißel Mühide Fiyatı Beğişecek Ürünler   Veri II Kasım 2011 Tarihinde Eißel Mühide Fiyatı Beğişecek Ürünler   Veri II Kasım 2011 Tarihinde Eißel Mühide Fiyatı Beğişecek Ürünler   Veri II Kasım 2011 Eißel Douzutur   Veri II Kasım 2011 Eißel Douzutur   Veri II Kasım                                                                                                    |                            |                                                        |                                    | pondi J                     |                               | - ondy    | U ora       | in biigi      |
| Is Kasım 2011 Fiyalı Düşecek Ürün Listesi   X     18 Kasım 2011 Tarihinde EGM Veb alteinde yayırlarına fiyal düşecek ürünlerin İstesi aşağıya çıkatılmıştır.   Ist Kasım 2011 Tarihinde EGM Veb alteinde yayırlarına fiyalı düşecek ürünlerin İstesi aşağıya çıkatılmıştır.   Ist Kasım 2011 EGM Düyurdar: 11 Kasım 2011 EGM Düyurdar: 11 Kasım 2015 ESQ 2010 Kasım 201 Kasım 201 Kasım 201 Kasım 201 Kasım 201 Kasım                                                                                                    |                            |                                                        |                                    |                             |                               |           |             |               |
| Image: Second Second                                                                                                    |                            |                                                        |                                    |                             |                               |           |             |               |
| Is Kasım 2011 Fiyatı Düşecek Ürün Listesi   X     11 Kasım 2011 Tarihinde Fiyatı Değişecek Ürünler<br>İt Kasım 2011 Tarihinde Fiyatı Değişecek Ürünler<br>İt Kasım 2011 Tarihinde Eigel Web silesinde yayınlanan fiyah düşecek üürlerin kitesi aşağıya çıkatılmıştır.<br>Korul Hakında Duşundar: 11 Kasım 2011 EBD Duşunuşu   Veri Ref.   Peri Ref.   Peri Ref.   Stok Mik. Eski Fiyatı   Yeri Fiyati   I     Barkodu   Ürün Ad   Veri Ref.   Yeri Ref.   Yeri Ref.   Yeri Ref.   Nei Yeri Fiyati   I     Bessey 250022   İSFLUOROUHACL BIOSYN 50 MG/M.L 10 AMRULIORINA   4.31   3.44 ISPANYA   0   12.41   9.31     Bessey 250023   ABILIFY 1 MG/M.L DRAL SOUMG/S ML 5 ML 10 FLAKON KOÇSEL   4.31   3.44 ISPANYA   0   12.41   9.31     Bessey 25014105   ABILIFY 1 MG/M.L DRAL SOUMG/S ML 5 ML 10 FLAKON KOÇSEL   4.31   3.44 ISPANYA   0   12.41   9.31     Bessey 25014105   ABILIFY 1 MG/M.L DRAL SOULUSYON 150 ML   BRI STOL-MYERS   5   1.11   4.46 PORTEKIZ   0   16.21   13.81     Bessey 25014102   ABILIFY 10 MG 28 TABLET   BRISTOL-MYERS   5.32.37   46.52   14.24   0   151.21   13.81                                                                                                    |                            |                                                        |                                    |                             |                               |           |             |               |
| It Kasım 2011 Fiyati Düşecek Ürün Listesi   It     It Kasım 2011 Tarihinde Fiyati Değişecek Ürünler     11 Kasım 2011 Tarihinde Fiyati Değişecek Ürünler     It Kasım 2011 Tarihinde EGM Web sitesinde yayınlarını fiyati düşecek ürünlerin listesi aşağıya çıkarılınıştır.     Korru Harkkında Duyurdar: 11 Kasım 2011 TEB Duyurusu:     Eakodu   Vin Kasım 2011 TEB Duyurusu:     Eakodu   Vin Kasım 2011 TEB Duyurusu:     Eakodu   Vin Kasım 2011 TEB Duyurusu:     Eakodu   Vin Kasım 2011 TEB Duyurusu:     Eakodu   Vin Kasım 2011 TEB Duyurusu:     Eakodu   Vin Kasım 2011 TEB Duyurusu:     Eakodu   Vin Keit Keit Fiyati     Stephuler Duyurusu:   Vin Keit Keit Keit Fiyati     Vin Keit Keit Keit Keit Keit Keit Keit Keit                                                                                                    |                            |                                                        |                                    |                             |                               |           |             |               |
| Image: Start Start   Image: Start Start   Image: Start   Image: Start                                                                                                    |                            |                                                        |                                    |                             |                               |           |             |               |
| Image: Start Start   Image: Start Start   Image: Start   Image: Start                                                                                                    |                            |                                                        |                                    |                             |                               |           |             |               |
| 18 Kasım 2011 Tarihinde Fiyatı Değişecek Ürünler     It Kasım 2011 Tarihinde İEĞM Web sitesinde yayırlanan fiyeti düşecek ürünlerin listesi aşağıya çıkatılmıştır.     Koru Hakkında Duyurular: <u>11 Kasım 2011 IEĞ Duyurusu</u> Barkodu   Ürün Ad   © Firma   Eski Ref.   Yeni Ref.   Ref. Üke   Stok Mik.   Eski Fiyati   Yeni Fiyati     Besignesi   Ürün Ad   © Firma   Eski Ref.   Yeni Ref.   Ref. Üke   Stok Mik.   Eski Fiyati   Yeni Fiyati   Image: Stok Mik.   Eski Fiyati   Yeni Fiyati   Image: Stok Mik.   Eski Fiyati   Yeni Fiyati   Image: Stok Mik.   Eski Fiyati   Yeni Fiyati   Image: Stok Mik.   Eski Fiyati   Yeni Fiyati   Image: Stok Mik.   Eski Fiyati   Yeni Fiyati   Image: Stok Mik.   Eski Fiyati   Yeni Fiyati   Image: Stok Mik.   Eski Fiyati   Yeni Fiyati   Yeni Fiyati   Yeni Fiyati   Yeni Fiyati   Yeni Fiyati   Yeni Fiyati   Yeni Fiyati   Yeni Fiyati   Yeni Fiyati   Yeni Fiyati   Yeni Fiyati   Yeni Fiyati   Yeni Fiyati   Yeni Fiyati   Yeni Fiyati   Yeni Fiyati   Yeni Fiyati   Yeni Fiyati   Yeni Fiyati                                                                                                    | 🚳 18 Kasım                 | 2011 Fiyatı Düsecek Ürün Listesi                       |                                    |                             |                               |           |             | ×             |
| Notest in a section of the section of the sect                                                                                                    |                            | 49 Koorn 2044 Taribinda Einst Daðiagaak Ü              | rüpler                             |                             |                               |           |             | -             |
| Nome   Nome   Nome <th< td=""><td>(AL)</td><td>16 Kasim 2011 Tarihinde Fiyati begişecek u</td><td></td><td></td><td></td><td></td><td></td><td></td></th<>                                                                                                    | (AL)                       | 16 Kasim 2011 Tarihinde Fiyati begişecek u             |                                    |                             |                               |           |             |               |
| Konu Hakkinda Dugurular   IT Kasim 2011 TEE M Dugurusu     Barkodu   Ürün Adi   V   Firma   Eski Ref.   Yeni Ref.   Ref. Ülke   Stok Mik.   Eski Figuati   A     8693643750032   IS-FLUORDURACIL BIOSYN 50 MG/ML 10 AMPUL/ORNA   4.31   3.44 ISPANYA   0   12.41   9.91     8693715771361   FUL UNECTION 250 MG/5 ML 5M 10 FLAKON K0ÇSEL   4.31   3.44 ISPANYA   0   12.41   9.91     8693726071316   ABILIFY 1 MG/ML ORAL SOLUSYON 150 ML   BRISTOL-MYERS S   94.00   50.40   ITALYA   0   188.90   143.45     8699726014105   ABILIFY 10 MG 28 TABLET   BRISTOL-MYERS S   51.11   46.46 PORTEKIZ   0   140.65   132.30     8693726014102   ABILIFY 5 MG 28 TABLET   BRISTOL-MYERS S   50.64   47.87   141.44   0   151.21   138.11     869372601402   ABILIFY 5 MG 28 TABLET   NOBEL   51.11   46.46 PORTEKIZ   0   143.45     86935400166712   ABILIFY 5 MG 28 TABLET   NOBEL   51.11   46.46 PORTEKIZ   0   151.21   138.13<                                                                                                    |                            | IT Kasim 2011 Tarihinde IEGM web sitesinde ya          | yınıanan riyati düşecek urunıa     | erin listesi aşagı<br>roo o | ya çıkartımıştır.             |           |             | SP            |
| Batkodu   Urün Adı   ♥ Fima   Eski Ref.   Yeni Ref.   Ref.   Stok Mik.   Eski Fiyati.   Yeni Fiyati.   ▲     8689643750032   15-FLUIOROURACIL BIOSYN 50 MG/ML 10 AMPUL/ORNA   4.31   3.44   ISPANYA   0   12.41   9.91     8699715771361   5-FU INJECTION 250 MG/5 ML 5 ML 10 FLAKON KÜÇŞEL   4.31   3.44   ISPANYA   0   12.41   9.91     8699726014105   ABILIFY 10 MG 28 TABLET   BRISTOL-MYERS S   51.11   46.46   PORTEKIZ   0   140.65   132.30     8699726014100   ABILIFY 10 MG 28 TABLET   BRISTOL-MYERS S   50.40   174.17   0   151.21   138.13     869972601402   ABILIFY 5 MG 28 TABLET   BRISTOL-MYERS S   52.66   47.87   ITALYA   0   151.21   138.13     869952601402   ABILIFY 5 MG 28 TABLET   NOBEL   53.37   48.52   ITALYA   0   151.21   138.13     8699540016712   ABILOL 10 MG 28 TABLET   NOBEL   53.37   48.52   ITALYA   0   151.21   138.13                                                                                                    |                            | Konu Hakkinda Duyurular: <u>TT Kasim 2011 IEGM</u>     | 1 Duyurusu <u>    Kasim 2011  </u> | EB Duyurusu                 |                               | 1         |             |               |
| Bitsbart   StellorHourActLiebiosyNieumar/Att_10/AMP.cu/LierNA   4-31   344 (ISPANYA   0   12.41   9.91     Bitsbart   5FU INJECTION 250 MG/S ML 5 ML 10 FLAKON KOÇSEL   4.31   3.44 (ISPANYA   0   12.41   9.91     Bitsbart   SFU INJECTION 250 MG/S ML 5 ML 10 FLAKON KOÇSEL   4.31   3.44 (ISPANYA   0   12.41   9.91     Bitsbart   BRISTOL-MYERS S   84.00   50.40 (ITALYA   0   188.90   143.45     Bitsbart   BRISTOL-MYERS S   51.11   46.4 PORTEKIZ   0   151.21   138.13     Bitsbart   BRISTOL-MYERS S   50.37   48.52 (ITALYA   0   151.21   138.13     Bitsbart   BRISTOL-MYERS S   52.66   47.87 (ITALYA   0   131.11   131.11   131.11     Bitsbart   NOBEL   51.11   46.46   PORTEKIZ   145.45   132.20     Bitsbart   NOBEL   51.11   46.46   PORTEKIZ   145.45   132.30     Bitsbart   NOBEL   51.11   46.46   PORTEKIZ   145.45 <t< td=""><td>Barkodu</td><td>Urün Adı</td><td>∇ Firma</td><td>Eski Ref.</td><td>YeniRef. Ref. Ulke</td><td>Stok Mik.</td><td>Eski Fiyatı</td><td>Yeni Fiyati 🔺</td></t<>                                                                                                    | Barkodu                    | Urün Adı                                               | ∇ Firma                            | Eski Ref.                   | YeniRef. Ref. Ulke            | Stok Mik. | Eski Fiyatı | Yeni Fiyati 🔺 |
| 8699/15/7/361 5+D INJELTION 20 MG/S ML 5 ML TO FLAKUN KUÇSEL 4.31 3.44 ISPANYA 0 12.41 9.91   8699726657203 ABILIFY 1 MG/ML ORAL SOLUSYON 150 ML BRISTOL-MYERS \$ 84.00 50.40 ITALYA 0 188.90 143.45   8699726014105 ABILIFY 10 MG 28 TABLET BRISTOL-MYERS \$ 51.11 46.46 PORTEKIZ 0 140.65 132.30   9699726014103 ABILIFY 15 MG 28 TABLET BRISTOL-MYERS \$ 53.37 48.52 ITALYA 0 151.21 138.13   8699726014402 ABILIFY 5 MG 28 TABLET BRISTOL-MYERS \$ 52.66 47.87 ITALYA 0 131.11 131.11   8699540016668 ABIZOL 10 MG 28 TABLET NOBEL 51.11 46.46 PORTEKIZ 0 131.11 131.11 131.11   8699540016712 ABIZOL 10 MG 28 TABLET NOBEL 51.31 46.46 PORTEKIZ 0 135.21 138.13   8699540016776 ABIZOL 20 MG 28 TABLET NOBEL 51.11 46.46 PORTEKIZ 0 136.30   8699540016776 ABIZOL 50 MG 28 TABLET NOBEL 71.16 64                                                                                                    | 869964375003               | 2 5-FLUOROURACIL BIOSYN 50 MG/ML 10                    |                                    | 4.31                        | 3.44 ISPANYA                  | 0         | 12.41       | 9.91          |
| 869972657203 ABILIPY 1 MG/ML URAL SULUSYON 150 ML BRISTOL-MYERS \$ 84.00 50.40 ITALXA 0 188.90 143.45   8699726014105 ABILIPY 1 MG /ML URAL SULUSYON 150 ML BRISTOL-MYERS \$ 51.11 46.46 PORTEKIZ 0 140.65 132.30   8699726014105 ABILIPY 15 MG / 28 TABLET BRISTOL-MYERS \$ 53.37 48.52 ITALYA 0 151.21 138.13   869972601402 ABILIPY 5 MG / 28 TABLET BRISTOL-MYERS \$ 101.53 92.30 YUNANISTA 0 274.17 250.61   869972601402 ABILIPY 5 MG / 28 TABLET BRISTOL-MYERS \$ 52.66 47.87 ITALYA 0 131.11 131.11   869954001668 ABIZOL 10 MG / 28 TABLET NOBEL 53.37 48.52 ITALYA 0 151.21 138.13   969954001677 ABIZOL 20 MG / 28 TABLET NOBEL 53.37 48.52 ITALYA 0 151.21 138.13   9699540016613 ABIZOL 20 MG / 28 TABLET NOBEL 71.16 64.69 ITALYA 0 136.30   9699540016613 ABIZOL 5 MG / 28 TABLET NOBEL 52.66 47.87 <td>869971577136</td> <td>1 5-FU INJECTIUN 250 MG/5 ML 5 ML 10 F</td> <td>LAKUN KUÇSEL</td> <td>4.31</td> <td>3.44 ISPANYA</td> <td>U</td> <td>12.41</td> <td>9.91</td>                                                                                                    | 869971577136               | 1 5-FU INJECTIUN 250 MG/5 ML 5 ML 10 F                 | LAKUN KUÇSEL                       | 4.31                        | 3.44 ISPANYA                  | U         | 12.41       | 9.91          |
| 8639726014105 ABILIPY 10 MG 28 TABLET BRIST 0L-MYERS S 51.11 46.46 PORTEKIZ 0 140.65 132.30   8639726014150 ABILIPY 15 MG 28 TABLET BRISTOL-MYERS S 53.37 48.52 [TALYA 0 151.21 138.13   8639726014303 ABILIPY 30 MG 28 TABLET BRISTOL-MYERS S 52.66 47.87 [TALYA 0 131.11 131.11   8639726014402 ABILIPY 5MG 28 TABLET BRISTOL-MYERS S 52.66 47.87 [TALYA 0 131.11 131.11   8639540016678 ABIZOL 10 MG 28 TABLET NOBEL 51.11 46.46 PORTEKIZ 0 145.45 132.30   863954001677 ABIZOL 10 MG 28 TABLET NOBEL 51.11 46.46 PORTEKIZ 0 151.21 138.13   863954001677 ABIZOL 20 MG 28 TABLET NOBEL 53.37 48.52 [TALYA 0 156.21 103.12   8639540016811 ABIZOL 30 MG 28 TABLET NOBEL 101.53 92.30 YUNANISTA 0 274.17 250.61   863954001687 ACARIS 100 MG 30 TABLET NOBEL 101.53 92.30 YUNANISTA 0 274.17 250.61   8639543                                                                                                    | 869972665720               | ABILIFY 1 MG/ML URAL SULUSYUN 150                      | ML BRISTUL-MYERS S                 | 5 84.00<br>5 54.44          | 50.40 ITALYA                  | U         | 188.90      | 143.45        |
| 8639/26014150 ABILIFY 15 MG 28 TABLET BRISTOL-MYERS \$ 53.37 48.52 [TIALYA 0 151.21 138.13   8639726014303 ABILIFY 30 MG 28 TABLET BRISTOL-MYERS \$ 101.53 92.30 YUNANISTA 0 274.17 250.61   8639726014402 ABILIFY 5 MG 28 TABLET BRISTOL-MYERS \$ 52.66 47.87 ITALYA 0 131.11 131.11   8639540016668 ABIZOL 10 MG 28 TABLET NOBEL 51.11 46.46 PORTEKIZ 0 145.45 132.30   8639540016712 ABIZOL 15 MG 28 TABLET NOBEL 53.37 48.52 ITALYA 0 151.21 138.13   8639540016717 ABIZOL 20 MG 28 TABLET NOBEL 53.37 48.52 ITALYA 0 151.21 138.13   8639540016717 ABIZOL 30 MG 28 TABLET NOBEL 53.37 48.52 ITALYA 0 156.62 180.12   863954001671 ABIZOL 30 MG 28 TABLET NOBEL 71.16 64.69 TALYA 0 138.03 136.30   863954001681 ABIZOL 5 MG 28 TABLET NOBEL 7.62 250 PORTEKIZ 0 7.94 7.22   8639543010687 <td>869972601410</td> <td>ABILIFY 10 MG 28 TABLET</td> <td>BRISTUL-MYERS S</td> <td>51.11</td> <td>46.46 PURTEKIZ</td> <td>U</td> <td>140.65</td> <td>132.30</td>                                                                                                    | 869972601410               | ABILIFY 10 MG 28 TABLET                                | BRISTUL-MYERS S                    | 51.11                       | 46.46 PURTEKIZ                | U         | 140.65      | 132.30        |
| 8639/26014303 ABILIFY 30 MG 28 TABLET BRIS IDL-MYERS S 101.53 92.30 YUNANISTA 0 2/4.17 250.61   8639726014402 ABILIFY 5 MG 28 TABLET BRIS IDL-MYERS S 52.66 47.87 ITALYA 0 131.11 131.11   8639540016668 ABIZOL 10 MG 28 TABLET NOBEL 51.11 46.66 PORTEKIZ 0 145.45 132.30   8639540016712 ABIZOL 15 MG 28 TABLET NOBEL 53.37 48.52 ITALYA 0 151.21 138.13   8639540016717 ABIZOL 30 MG 28 TABLET NOBEL 71.16 64.69 ITALYA 0 196.62 180.12   8639540016613 ABIZOL 5 MG 28 TABLET NOBEL 71.16 64.69 ITALYA 0 138.03 136.30   8639540016613 ABIZOL 5 MG 28 TABLET NOBEL 52.66 47.87 ITALYA 0 138.03 136.30   8639543010687 ACARIS 100 MG 30 TABLET ALI RAIF 2.76 2.50 PORTEKIZ 0 7.94 7.22   8639543010663 ACARIS 100 MG 30 TABLET ALI RAIF 2.05 1.86                                                                                                    | 869972601415               | ABILIFY 15 MG 28 TABLET                                | BRISTUL-MYERS S                    | 53.37                       | 48.52 ITALYA                  | 0         | 151.21      | 138.13        |
| 8639726014402 ABILPY 5 MG 28 TABLET BRIS IDL-MYERS S 52.66 47.87 ITALYA 0 131.11 131.11   8639540016668 ABIZOL 10 MG 28 TABLET NOBEL 51.11 46.66 PORTEKIZ 0 145.45 132.30   8639540016672 ABIZOL 15 MG 28 TABLET NOBEL 53.37 48.52 ITALYA 0 151.21 138.13   9639540016767 ABIZOL 20 MG 28 TABLET NOBEL 71.16 64.69 ITALYA 0 196.62 180.12   9639540016613 ABIZOL 5 MG 28 TABLET NOBEL 101.53 92.30 YUNANISTA 0 274.17 250.61   9639543010687 ACARIS 100 MG 30 TABLET NOBEL 52.66 47.87 ITALYA 0 138.03 136.30   9639543010687 ACARIS 100 MG 30 TABLET ALI RAIF 2.76 2.50 PORTEKIZ 0 7.94 7.22   8639543010663 ACARIS 100 MG 30 TABLET ALI RAIF 2.05 1.86 YUNANISTA 0 5.90 5.35   9639543010663 ACARIS 50 MG 30 TABLET ALI RAIF 6.15 5.59 YUNANISTA 0                                                                                                    | 869972601430               | ABILIFY 30 MG 28 TABLET                                | BRISTUL-MYERS S                    | 5 101.53                    | 92.30 YUNANIST/               | 4 U       | 2/4.1/      | 250.61        |
| 8535540016568   ABLOL 10 MG 28 TABLET   NOBEL   51.11   46.46   PURTERIZ   0   145.45   132.30     8639540016712   ABLZOL 15 MG 28 TABLET   NOBEL   53.37   48.52   ITALYA   0   151.21   138.13     8639540016712   ABLZOL 20 MG 28 TABLET   NOBEL   71.16   64.69   ITALYA   0   196.62   180.12     8639540016611   ABLZOL 5 MG 28 TABLET   NOBEL   101.53   92.30   YUNANISTA   0   274.17   250.61     8639540016613   ABLZOL 5 MG 28 TABLET   NOBEL   52.66   47.87   ITALYA   0   138.03   136.30     8639540016613   ABLZOL 5 MG 28 TABLET   ALI RAIF   2.76   2.50   PORTERIZ   0   7.94   7.22     8639543010663   ACARIS 100 MG 30 TABLET   ALI RAIF   2.05   1.86   YUNANISTA   0   5.90   5.35     8639543010663   ACARIS 50 MG 30 TABLET   ALI RAIF   6.15   5.59   YUNANISTA   0   17.67   16.10     8639543010679                                                                                                    | 869972601440               | ABILIFY 5 MG 28 TABLET                                 | BRISTUL-MYERS S                    | 52.66                       | 47.87 HALYA                   | U         | 131.11      | 131.11        |
| 8639540016712   ABLOL 15 MG 28 TABLET   NOBEL   53.37   48.52   ITALTA   0   151.21   138.13     8639540016767   ABLZOL 20 MG 28 TABLET   NOBEL   71.16   64.69   ITALTA   0   191.21   138.13     8639540016767   ABLZOL 20 MG 28 TABLET   NOBEL   71.16   64.69   ITALTA   0   196.62   180.12     8639540016811   ABLZOL 30 MG 28 TABLET   NOBEL   101.53   92.30   YUNANISTA   0   274.17   250.61     8639540016613   ABLZOL 5 MG 28 TABLET   NOBEL   52.66   47.87   ITALYA   0   138.03   136.30     8639540016613   ABLZOL 5 MG 28 TABLET   ALI RAIF   2.76   2.50   PORTEKIZ   0   7.94   7.22     8639543010687   ACARIS 100 MG 30 TABLET   ALI RAIF   2.05   1.86   YUNANISTA   0   5.90   5.35     8639543010663   ACARIS 50 MG 30 TABLET   ALI RAIF   6.15   5.59   YUNANISTA   0   17.67   16.10     8639543010779                                                                                                    | 869954001666               | ABIZUL TU MG 28 TABLET                                 | NUBEL                              | 51.11                       | 45.45 PURTERIZ                | U         | 145.45      | 132.30        |
| 8639540016767   ABLOL 20 MG 28 TABLET   NOBEL   71.16   64.63 ITALTA   0   136.62   180.12     8639540016811   ABIZOL 30 MG 28 TABLET   NOBEL   101.53   92.30   YUNANISTA   0   274.17   250.61     8639540016811   ABIZOL 30 MG 28 TABLET   NOBEL   52.66   47.87   ITALTA   0   138.03   136.30     8639540016613   ABIZOL 5 MG 28 TABLET   NOBEL   52.66   47.87   ITALTA   0   138.03   136.30     8639540016613   ABIZOL 5 MG 28 TABLET   ALI RAIF   2.76   2.50   PORTEKIZ   0   7.94   7.22     8639543010683   ACARIS 100 MG 30 TABLET   ALI RAIF   2.05   1.86   YUNANISTA   0   5.90   5.35     8639543010663   ACARIS 50 MG 30 TABLET   ALI RAIF   6.15   5.59   YUNANISTA   0   17.67   16.10     8639543010779   ACARIS 50 MG 30 TABLET   ALI RAIF   6.15   5.59   YUNANISTA   0   17.67   16.10     8639523010074   ACEP                                                                                                    | 863954001671               | 2 ABIZUL 15 MG 28 TABLET                               | NUBEL                              | 53.37                       | 48.52 ITALYA                  | 0         | 100.00      | 138.13        |
| 8633540016611   ABLCUL 30 MG 26 TABLET   NOBEL   101.33   92.30   YUNANISTA   0   2/4,17   230.61     8639540016613   ABIZOL 5 MG 28 TABLET   NOBEL   52.66   47.87   ITALYA   0   138.03   136.30     8639540016613   ABIZOL 5 MG 28 TABLET   ALI RAIF   2.76   2.50   PORTEKIZ   0   7.94   7.22     8639543010687   ACARIS 100 MG 30 TABLET   ALI RAIF   8.28   7.53   PORTEKIZ   0   23.75   21.64     8699543010663   ACARIS 50 MG 30 TABLET   ALI RAIF   2.05   1.86   YUNANISTA   0   5.90   5.35     8699543010663   ACARIS 50 MG 30 TABLET   ALI RAIF   6.15   5.59   YUNANISTA   0   5.90   5.35     8699543010679   ACARIS 50 MG 30 TABLET   ALI RAIF   6.15   5.59   YUNANISTA   0   17.67   16.10     869923010043   ACEPER 4 MG 30 TABLET   GENERICA   5.32   4.84   YUNANISTA   0   15.32   13.34     869923010074                                                                                                    | 869954001676               | ABIZUL 20 MG 28 TABLET                                 | NUBEL                              | /1.15                       | 64.69 HALYA                   | 0         | 195.52      | 180.12        |
| 0633340016013   Addeut 5 Mid 20 TABLET   NOBEL   52.66   47.67 TIALTA   0   138.03   135.30     8639543010687   ACARIS 100 MG 30 TABLET   ALI RAIF   2.76   2.50   PORTEKIZ   0   7.94   7.22     8639543010687   ACARIS 100 MG 30 TABLET   ALI RAIF   8.28   7.53   PORTEKIZ   0   7.94   7.22     8639543010786   ACARIS 50 MG 30 TABLET   ALI RAIF   8.205   1.86   YUNANISTA   0   5.90   5.35     9639543010663   ACARIS 50 MG 30 TABLET   ALI RAIF   6.15   5.59   YUNANISTA   0   5.90   5.35     9639543010779   ACARIS 50 MG 30 TABLET   ALI RAIF   6.15   5.59   YUNANISTA   0   17.67   16.10     8693923010074   ACEPER 4 MG 30 TABLET   GENERICA   5.32   4.84   YUNANISTA   0   15.32   13.94     8693923010074   ACEPER PLUS 4 MG/1.25 MG 30 TABLET   GENERICA   8.96   8.15   YUNANISTA   0   25.70   23.40     86939543090795                                                                                                    | 00005400168                |                                                        | NOBEL                              | 101.53                      | 92.30 YUNANIST                | 4 U       | 120.02      | 200.61        |
| 000000000000000000000000000000000000                                                                                                    | 000054001001               | 3 ADIZUL 3 MG 26 TABLE I<br>7 ACADIS 100 MG 20 TADI ET | NUBEL<br>ALÍ DAÍC                  | 02.66<br>0.76               | 47.87 HALTA<br>2.50 DODTEVIZ  | 0         | 138.03      | 135.30        |
| OSSESSION   Acting to the strate in the line of the strate in the line of the strate in the strate in th                                                                                                    | 969954201050               | ACARIS 100 MG 30 TABLET                                | ALI DAIF                           | 2.76                        | 2.30 FUNTENZ<br>7.53 PORTEVIZ | 0         | 22.75       | 21.64         |
| Besterior   Acting to the solution of the solution of the soluticon of the solution of the soluticon of the solution of                                                                                                    | 86995/2010/8               | ACARIS TOO MG 30 TABLET                                | ALI BAIE                           | 0.20                        | 1.95 YUNAMICT.                | 0         | 23.70       | 5 35          |
| B699293010043   ACEPER 4 MG 30 TABLET   GENERICA   5.32   4.84   YUNANISTA   0   17.87   18.10     8699293010043   ACEPER 4 MG 30 TABLET   GENERICA   5.32   4.84   YUNANISTA   0   15.32   13.94     8699293010074   ACEPER PLUS 4 MG/1.25 MG 30 TABLET   GENERICA   8.96   8.15   YUNANISTA   0   25.70   23.40     8699543090795   ACEPRIX 2.5 MG 30 FILM TABLET   ALI RAIF   3.45   3.13   ISPANYA   0   9.25   9.02     8699543090801   ACEPRIX 5 MG 30 FILM TABLET   ALI RAIF   6.47   5.88   ISPANYA   0   9.25   9.02     8699543090801   ACEPRIX 5 MG 30 FILM TABLET   ALI RAIF   6.47   5.88   ISPANYA   0   17.35   16.93   IE.33                                                                                                    | 969954301000               |                                                        | ALIBAIE                            | 2.00<br>£ 15                | 5 59 YUNANIST                 | 5 D       | 17.67       | 16.10         |
| 0639230010074   ACEPERI PLUS 4 MG/1.25 MG 30 TABLET   GENERICA   8.96   8.15 YUNANISTA   0   25.70   23.40     8699293010074   ACEPERI PLUS 4 MG/1.25 MG 30 TABLET   GENERICA   8.96   8.15 YUNANISTA   0   25.70   23.40     8699543090795   ACEPRIX 2.5 MG 30 FILM TABLET   ALI RAIF   3.45   3.13 ISPANYA   0   9.25   9.02     8699543090801   ACEPRIX 5 MG 30 FILM TABLET   ALI RAIF   6.47   5.88 ISPANYA   0   17.35   16.93     Excel                                                                                                    | 86992930100/               | ACEPER / MG 30 TABLET                                  | GENERICA                           | 5.32                        | 4.84 YUNANIST                 | - U       | 15.32       | 13.94         |
| 0002230510514   ACEPRIX 2.5 MG 30 FILM TABLET   ALI RAIF   3.45   3.13   ISPANYA   0   9.25   9.02     8699543090801   ACEPRIX 5 MG 30 FILM TABLET   ALI RAIF   6.47   5.88   ISPANYA   0   9.25   9.02     8699543090801   ACEPRIX 5 MG 30 FILM TABLET   ALI RAIF   6.47   5.88   ISPANYA   0   17.35   16.93                                                                                                    | 869929301007               | ACEPER PLUS 4 MG/1 25 MG 30 TABLET                     | GENERICA                           | 8.96                        | 8 15 YUNANIST                 | 5 D       | 25.70       | 23.40         |
| 8699543090801 ACEPRIX 5 MG 30 FILM TABLET ALI RAIF 6.47 5.88 ISPANYA 0 17.35 16.93                                                                                                    | 869954309079               | ACEPBIX 2.5 MG 30 FILM TABLET                          | ALÍ BAÍF                           | 3.45                        | 313 ISPANYA                   | 0         | 9.25        | 9.02          |
| Excel Kapat                                                                                                    | 869954309080               | ACEPBIX 5 MG 30 FILM TABLET                            | ALÍ BAÍF                           | 6.43                        | 5.88 İSPANYA                  | 0         | 17.35       | 16.93         |
| Excel Kapat                                                                                                    |                            |                                                        |                                    | 0.41                        |                               |           |             | •             |
|                                                                                                    |                            |                                                        |                                    |                             |                               | [         | Excel       | Kapat         |
|                                                                                                    |                            |                                                        |                                    |                             |                               | L         | ansol       |               |
|                                                                                                    |                            |                                                        |                                    |                             |                               |           |             |               |
|                                                                                                    |                            |                                                        |                                    |                             |                               |           |             |               |

🔊 Start 🛃 ⊿ 🚞 🔞

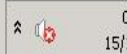

.\_\_\_\_

## Karakod Bildirim

Eczanem Otomasyon Sistemi'nde "Diğer" menüsüne tıklayalım. "Karekod Stok Bildirimi" modülüne girelim.

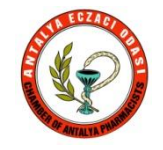

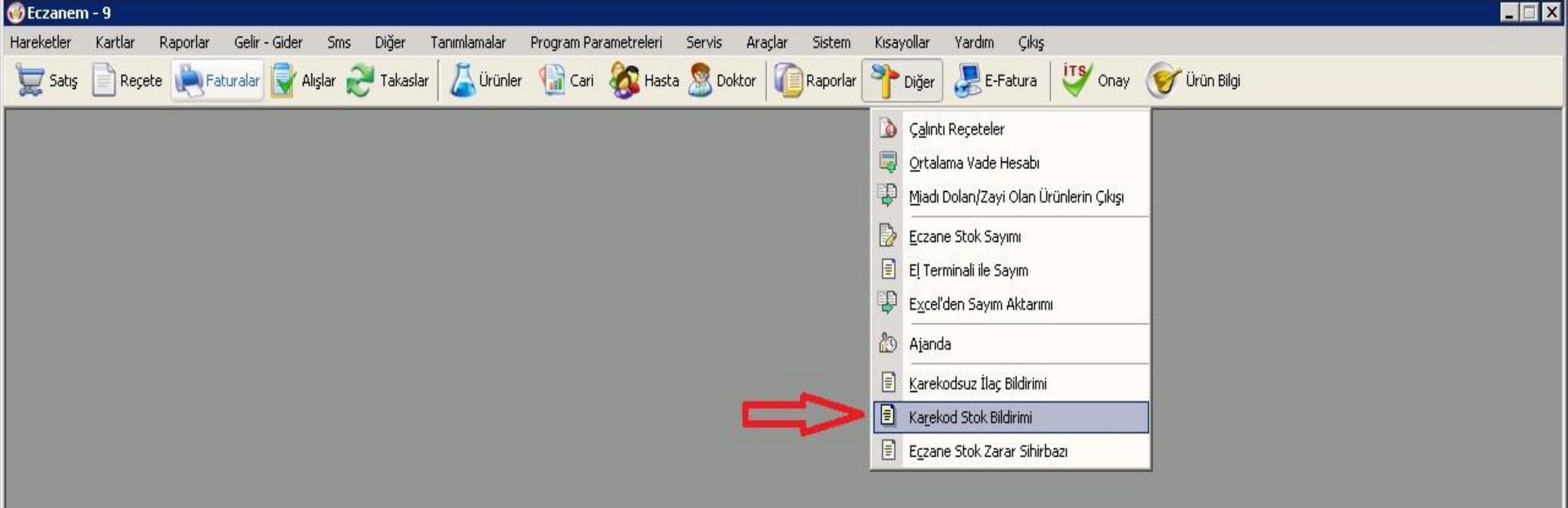

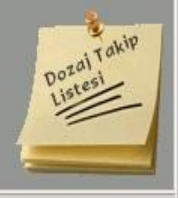

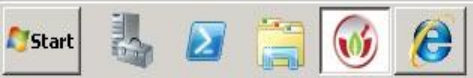

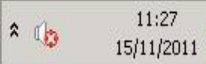

## Eski Liste

| 🚳 Eczanem - 9                                                                                         |                                                                                                    |
|----------------------------------------------------------------------------------------------------|----------------------------------------------------------------------------------------------------|
| Hareketler Kartlar Raporlar Gelir - Gider Sms Diğer Tanımlamalar Program Parametreleri Servis Araçlar | r Sistem Kısayollar Yardım Çıkış                                                                                                    |
| 🗁 Satıs 📄 Recete 🍋 Faturalar 🚭 Alışlar 🛹 Takaşlar 🛛 👗 Ürünler 🆙 Cari 🗞 Hasta 🧟 Doktor 🏻               | 📄 Raporlar р Diğer 🔎 E-Fatura 🛛 🖤 Onav 🔗 Ürün Bilgi                                                                                                    |
|                                                                                                    |                                                                                                    |
|                                                                                                    |                                                                                                    |
|                                                                                                    |                                                                                                    |
|                                                                                                    |                                                                                                    |
| 💞 Karekod Stok Bildirimi                                                                              | X                                                                                                    |
| Karekod Stok Bildirimi - Eczane Stok Za                                                               | rarı Bildirimi                                                                                                    |
| <b>Bu moduil karekodlu ürünlerinizi "Stok Baslan</b>                                                  | gic Deposu'' na bildirim icin tasarlanmistir.                                                                                                    |
| Karekod okutma bolümüne stoklarınızı okutur                                                           | juz.                                                                                                    |
|                                                                                                    | numero de la constanción de la constanción de la constancición de la constanción de la constanción de la constanción de |
| Kare Kod :                                                                                            | Vapıştır Düsenler                                                                                                    |
| Dist. A.L.                                                                                            |                                                                                                    |
| Utun Adi                                                                                              |                                                                                                    |
|                                                                                                    | 2 2                                                                                                    |
| ACCUZIDE FORT 20 MG/25 MG 30 TABLET                                                                   | 7 7                                                                                                    |
| ACETYLCYSTEIN 600 TROM 10 EFERVESAN TABLET                                                            | 2 2                                                                                                    |
| ACTIFED 60 MG 30 TABLET                                                                               | 7 7                                                                                                    |
| ACTONEL 35 MG 4 FILM TABLET                                                                           | 4 4                                                                                                    |
| ACUITEL 20 MG 20 FILM TABLET                                                                          | 2 2                                                                                                    |
| ADALAT CRONO 30 MG 20 KONTROLLU SALIM TABLETI                                                         | 8 8                                                                                                    |
| ADALAT CRONO 60 MG 20 KONTROLLU SALIM TABLETI                                                         | 3 3                                                                                                    |
| ADVANTAN 30 G KREM                                                                                    | 5 5                                                                                                    |
| ADVANTAN 30 G POMAD                                                                                   | 5 5                                                                                                    |
| ADVANTANIM LUSYUN 50 G                                                                                | 4 4                                                                                                    |
| ADVANIAN S LUZELI AU I ZUML                                                                           | 4 4                                                                                                    |
| AERIOS 100 ME SOME SOME                                                                               |                                                                                                    |
| A-FERIN 30 KAPSIII                                                                                    |                                                                                                    |
| A-FEIN FORTE 30 FU M TABLET                                                                           | 3 3                                                                                                    |
| A-FERIN SINUS 20 FILM TABLET                                                                          | 3 3                                                                                                    |
| AKLOVIR 200 MG/5 ML 100 ML SUSPANSIYON                                                                | 2 2                                                                                                    |
| AKNILOX %2 30 G JEL                                                                                   | 1 1                                                                                                    |
| AKNILOX %4 30 G JEL                                                                                   | 1 0                                                                                                    |
| AKSEF 500 MG 10 FILM TABLET                                                                           | 12 12 🔽                                                                                                    |
| Karekod Stok Bildirimi Emanet Satis Karekodları                                                       | Evrel Kanat                                                                                                    |
|                                                                                                    | all Takip                                                                                                    |
| [Çift Tıklama] Ürün Karekod Listesi [F2] Karekod Stok Bildir [G                                       | CTRL + F7] Tüm Listeyi Sil [CTRL + X] Stok Iade Bildirim                                                                                                    |
|                                                                                                    |                                                                                                    |
|                                                                                                    |                                                                                                    |
|                                                                                                    |                                                                                                    |

🥾 🙋 🚞 🞯

Start

#### Eski Listeyi Silme Ctrl+F7

| 🐠 Eczanen  | 1 - 9   |          |              |           |                  |                             |                                  |                                       |                             |                    |                |           |          |                |          |
|------------|---------|----------|--------------|-----------|------------------|-----------------------------|----------------------------------|---------------------------------------|-----------------------------|--------------------|----------------|-----------|----------|----------------|----------|
| Hareketler | Kartlar | Raporlar | Gelir - Gide | r Sms     | Diğer Tanımlamal | ar Program P                | arametreleri                     | Servis Ar                             | açlar Sistem                | Kısayollar         | Yardım         | Çıkış     |          |                |          |
| 👮 Satış    | Reçet   | te 🜔 Fa  | aturalar 📘   | Alışlar 🎅 | Takaslar 🛛 👗 Ür  | inler 🛛 🚮 Cari              | 🛛 🗞 Hasta                        | a 🧟 Doktor                            | Raporla                     | ır 칵 Diğer         | E-Fa           | atura     | Unay 💟   | o 🕜 Ürün Bilgi |          |
|            |         |          |              | -         |                  |                             |                                  |                                       |                             |                    |                | -         |          |                |          |
|            |         |          |              |           |                  |                             |                                  |                                       |                             |                    |                |           |          |                |          |
|            |         |          |              |           |                  |                             |                                  |                                       |                             |                    |                |           | 1        |                |          |
|            |         |          |              |           | 🮯 Kareko         | l Stok Bildirim             | 1                                |                                       |                             |                    |                |           | ×        |                |          |
|            |         |          |              |           |                  | Karekod S                   | tok Bildirimi                    | - Eczane Sto                          | k Zararı Bildiri            | mi                 |                |           |          |                |          |
|            |         |          |              |           |                  | Bu modul ka<br>Karekod ok   | arekodlu urunla<br>utma bölümüni | erinizi "Stok Ba<br>e stoklarınızı ok | ışlangıç Deposu<br>:utunuz. | " na bildirim içir | n tasarlanmışt | tir. 💌    |          |                |          |
|            |         |          |              |           |                  |                             |                                  |                                       |                             |                    |                | Cadaa     | Eineb    |                |          |
|            |         |          |              |           | Kare Kod :       |                             |                                  |                                       |                             | Ya                 | apıştır        | Düşenl    | er       |                |          |
|            |         |          |              |           | Ürün Adı         |                             |                                  |                                       |                             | Kare               | ekod Miktar    | Onaylan   | an 🔺     |                |          |
|            |         |          |              |           |                  | _                           | _                                | _                                     | _                           |                    | 3              |           | 3        |                |          |
|            |         |          |              |           | ACCUZIDE         | ORT 20 M 📷                  | arekod                           |                                       |                             |                    |                |           | 7        |                |          |
|            |         |          |              |           | ACETYLCY         |                             | arekou                           |                                       |                             |                    | <u> </u>       |           | 2        |                |          |
|            |         |          |              |           | ACTINEL 3        | MG 30 TA                    | Т                                | üm listeyi si                         | lmek istediğiı              | nize emin mi       | siniz?         |           | 4        |                |          |
|            |         |          |              |           | ACUITEL 2        | MG 20 FIL                   |                                  |                                       |                             |                    |                |           | 2        |                |          |
|            |         |          |              |           | ADALAT CR        |                             |                                  |                                       | _                           |                    |                |           | 8        |                |          |
|            |         |          |              |           |                  | 30 G KBEL                   |                                  |                                       | L                           | Evet               | Hayır          |           | 3        |                |          |
|            |         |          |              |           | ADVANTAN         | 30 G POM [E]                | Evet [H] Hay                     | ır                                    |                             |                    |                |           | 5        |                |          |
|            |         |          |              |           | ADVANTAN         | M LOSYON 50                 | 3                                |                                       |                             |                    | 4              |           | 4        |                |          |
|            |         |          |              |           | ADVANTAN         | S COZELTI %0.               | 1 20 ML                          |                                       |                             |                    | 4              |           | 4        |                |          |
|            |         |          |              |           | AERIUS 15        | ML SURUP                    |                                  |                                       |                             |                    | 20             |           | 20       |                |          |
|            |         |          |              |           | AERIUS 5 N       | G 20 FILM TABI              | ET                               |                                       |                             |                    | 16             |           | 16       |                |          |
|            |         |          |              |           | A-FERIN 3U       | KAPSUL<br>DTE 20 EU MIT/    | DICT                             |                                       |                             |                    | 4              |           | 4        |                |          |
|            |         |          |              |           | A-FERIN FU       | HTE SUFILM TA               | BLEI                             |                                       |                             |                    | 3              |           | 3        |                |          |
|            |         |          |              |           |                  | 0.5 20 FILM TA              | MI CHODANI                       |                                       |                             |                    | 3<br>2         |           | 2        |                |          |
|            |         |          |              |           |                  | 0 MG75 ME 100<br>2 30 G IEI | ME SUSPAN                        | SHUN                                  |                             |                    | 1              |           | 1        |                |          |
|            |         |          |              |           |                  | 130 GUEL                    |                                  |                                       |                             |                    | 1              |           | n l      |                |          |
|            |         |          |              |           | AKSEF 500        | MG 10 FILM TAE              | BLET                             |                                       |                             |                    | 12             |           | 12 🗸     |                |          |
|            |         |          |              |           | Karekod St       | ok Bildirimi) Emar          | iet Satiş Karel                  | kodları                               |                             |                    | Excel          | ) Kap     | at       |                | a lip    |
|            |         |          |              |           | [Cift Tiklama    | )<br>Ürün Karekod I         | istesi [F2]Ka                    | rekod Stok Bild                       | lir [CTRL + F7]             | Tüm Listeyi Sil    | [CTRL + X]     | Stok İade | Bildirim |                | DozaiTak |
|            |         |          |              |           | 1                |                             |                                  |                                       |                             |                    |                |           |          |                | Liste    |
|            |         |          |              |           |                  |                             |                                  |                                       |                             |                    |                |           |          |                |          |
|            |         |          |              |           |                  |                             |                                  |                                       |                             |                    |                |           |          |                |          |

09:56

15/11/2011

\* 🕼

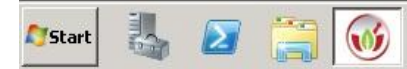

## İts Bildirim Modülü

| od Stok Bildirimi<br>Karekod Stok Bildirimi - Eczane Stok Zararı Bildirimi<br>Bu modül karekodlu ürünlerinizi "Stok Başlangıç Deposu" na bildirim içir<br>Karekod okutma bölümüne stoklarınızı okutunuz. | r flanmıştır.                 | Fiyatı Düşecel     | <mark>k Ürün Listesi</mark><br><b>yatı Düşecek Ürün Listesi</b><br>şağıdaki liste İEGM ve TEB duyurularında yayınlanan<br>ıyurular: <u>11 Kasım 2011 İEGM Duyurusu 14 Kasım 2</u> | listelere göre düzenlenmiştir.<br>011 TEB Duyurusu | ×        |
|----------------------------------------------------------------------------------------------------|-------------------------------|--------------------|----------------------------------------------------------------------------------------------------|----------------------------------------------------|----------|
| Variety .                                                                                                    | 📄 Sadece Fiyatı Düşenler      | 🔄 Stokta olan üri  | ünleri listele                                                                                                    |                                                    |          |
|                                                                                                    | Fiyatı Düşen Liste            | D L L              | 0.4 41                                                                                                    | - 1                                                |          |
| K                                                                                                    | arekod Mikta Onaylanan        | Barkodu            | E FUIGEOUEACIU DIOCYN EOMO ANU 10 AME                                                                                                    |                                                    |          |
|                                                                                                    |                               | 0000715771001      | 5-FLUOROURACIE BIOSTN 50 MG/ME TO AMP                                                                                                    |                                                    | 0        |
|                                                                                                    |                               | 000070200100       | APELCET 100 MC /20 ML 20 ML 1 ELAKON                                                                                                    | GENILAC                                            | 0        |
|                                                                                                    |                               | 8699726657202      | ABILIEV 1 MG/ML OBAL SOLLISYON 150 ML                                                                                                    |                                                    | 0        |
|                                                                                                    |                               | 8699726014105      | ABILIEV 10 MG 28 TABLET                                                                                                    | BRISTOL MYERS SOUBB                                | 0        |
|                                                                                                    |                               | 8699726014150      | ABILIEV 15 MG 28 TABLET                                                                                                    | BBISTOL-MYEBS SQUIBB                               | 0        |
|                                                                                                    |                               | 8699726014303      | ABILIEV 30 MG 28 TABLET                                                                                                    | BBISTOL-MYEBS SOLUBB                               | <u> </u> |
|                                                                                                    |                               | 8699726014402      | ABILIEY 5 MG 28 TABLET                                                                                                    | BRISTOL-MYERS SQUIBB                               | 0        |
|                                                                                                    |                               | 8699540016668      | ABIZOL 10 MG 28 TABLET                                                                                                    | NOBEL                                              | 0        |
|                                                                                                    |                               | 8699540016712      | ABIZOL 15 MG 28 TABLET                                                                                                    | NOBEL                                              | 0        |
|                                                                                                    |                               | 8699540016767      | ABIZOL 20 MG 28 TABLET                                                                                                    | NOBEL                                              | 0        |
|                                                                                                    |                               | 8699540016811      | ABIZOL 30 MG 28 TABLET                                                                                                    | NOBEL                                              | 0        |
|                                                                                                    |                               | 8699540016613      | ABIZOL 5 MG 28 TABLET                                                                                                    | NOBEL                                              | 0        |
|                                                                                                    |                               | 8699543010687      | ACARIS 100 MG 30 TABLET                                                                                                    | ALÍ BAÍF                                           | 0        |
|                                                                                                    |                               | 8699543010786      | ACARIS 100 MG 90 TABLET                                                                                                    | ALI BAIF                                           | 0        |
|                                                                                                    |                               | 8699543010663      | ACARIS 50 MG 30 TABLET                                                                                                    | ALİ BAİF                                           | 0        |
|                                                                                                    |                               | 8699543010779      | ACARIS 50 MG 90 TABLET                                                                                                    | ALİ RAİF                                           | 0        |
|                                                                                                    |                               | 8699786090095      | ACCOLATE 20 MG 56 FILM TABLET                                                                                                    | ASTRAZENECA                                        | 0        |
|                                                                                                    |                               | 8699756091367      | ACCUZIDE 20 MG/12.5 MG 30 FILM TABLET                                                                                                    | PFIZER                                             | 2        |
|                                                                                                    |                               | 8699532095763      | ACCUZIDE FORT 20 MG/25 MG 30 TABLET                                                                                                    | PFIZER                                             | 5        |
|                                                                                                    |                               | Not: Yukandaki lie | te İEGM ve TER sitelerinde usunlanan KKİ ui iksele                                                                                                    | Kaut Cause :                                       | 4964     |
|                                                                                                    |                               | Fiyati Düşen       | listelerden derlenmiştir. Yukarıdaki listede değişiklik (                                                                                                    | olması                                             | 1004     |
| k Bildirimi Emapet Satis Karekodlari                                                                                                    | Excel Kapat                   | sözkonusu ol       | lup ilgili kurumların yayınlıyacağı yeni duyurular doğru                                                                                                    | ultusunda Excel                                    | Kapat    |
|                                                                                                    |                               | liste guncelle     | necektir.                                                                                                    |                                                    |          |
| Ürün Karekod Listesi [F2] Karekod Stok Bildir [CTRL + F7] Tüm Listeyi Sil                                                                                                    | [CTRL + X] Stok İade Bildirim |                    |                                                                                                    |                                                    |          |
|                                                                                                    |                               | -10                |                                                                                                    |                                                    |          |
|                                                                                                    |                               |                    |                                                                                                    |                                                    |          |

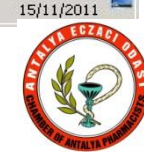

## Karekod Giriş

| 🚳 Eczano   | em - 9        |                                   |                                    |                                         |                       |                    |                 |             |               |            |          |              |             |   |             |            |
|------------|---------------|-----------------------------------|------------------------------------|-----------------------------------------|-----------------------|--------------------|-----------------|-------------|---------------|------------|----------|--------------|-------------|---|-------------|------------|
| Hareketler | Kartlar       | Raporlar G                        | Gelir - Gider                      | Sms Diğer                               | Tanımlamala           | ar Program I       | Parametreleri   | Servis A    | raçlar Sistem | Kısayollar | Yardım   | Çıkış        |             |   |             |            |
| 🗁 Sat      | ış 📄 Reç      | ete 🚵 Fatura                      | alar 😡 Alış                        | ilar 产 Takas                            | slar 🛛 🔼 Ürü          | inler 🕼 Ca         | iri 🙈 Hast      | a 🧖 Doktor  | Raporla       | r ⋗ Diğer  | 💹 E-Fati | ira 🛛 😈 Onay | 😽 Ürün Bilg | i |             |            |
| 0000       |               | ~                                 |                                    | ~                                       | -                     | 4                  |                 | •           |               | J          | 0        |              |             |   | _           |            |
| 1          | Karekod St    | ok Bildirimi                      |                                    |                                         |                       |                    |                 | ×           |               |            |          |              |             |   |             |            |
| 1          | 2             | Karekod Stok                      | Bildirimi - Ec                     | zane Stok Zar                           | arı Bildirimi         |                    |                 | 4           |               |            |          |              |             |   |             |            |
|            |               | Bu modül kareko<br>Karekod okutma | odlu ürünleriniz<br>a bölümüne sto | zi "Stok Başlangı<br>oklarınızı okutunu | ıç Deposu'' na<br>ız. | bildirim için tasa | arlanmıştır.    | <b>~</b>    |               |            |          |              |             |   |             |            |
|            | <u> </u>      |                                   |                                    |                                         |                       |                    | Sadece Finati D | )iisenler   |               |            |          |              |             |   |             |            |
| Kare       | e Kod :       |                                   |                                    |                                         | Ya                    | apıştır            | Fiyatı Düşen I  | Liste       |               |            |          |              |             |   |             |            |
| Ürü        | n Adı         |                                   |                                    |                                         |                       | Kareko             | od Miktar 🛛 On  | aylanan     |               |            |          |              |             |   |             |            |
| DEF        | PAKIN CHRO    | ONO BT 500 MG                     | 30 TABLET                          |                                         |                       |                    | 1               | 0           |               |            |          |              |             |   |             |            |
|            |               |                                   |                                    |                                         |                       |                    |                 |             |               |            |          |              |             |   |             |            |
|            |               |                                   |                                    |                                         |                       |                    |                 |             |               |            |          |              |             |   |             |            |
|            |               |                                   |                                    |                                         |                       |                    |                 |             |               |            |          |              |             |   |             |            |
|            |               |                                   |                                    |                                         |                       |                    |                 |             |               |            |          |              |             |   |             |            |
|            |               |                                   |                                    |                                         |                       |                    |                 |             |               |            |          |              |             |   |             |            |
|            |               |                                   |                                    |                                         |                       |                    |                 |             |               |            |          |              |             |   |             |            |
|            |               |                                   |                                    |                                         |                       |                    |                 |             |               |            |          |              |             |   |             |            |
|            |               |                                   |                                    |                                         |                       |                    |                 |             |               |            |          |              |             |   |             |            |
|            |               |                                   |                                    |                                         |                       |                    |                 |             |               |            |          |              |             |   |             |            |
|            |               |                                   |                                    |                                         |                       |                    |                 |             |               |            |          |              |             |   |             |            |
|            |               |                                   |                                    |                                         |                       |                    |                 |             |               |            |          |              |             |   |             |            |
|            |               |                                   |                                    |                                         |                       |                    |                 |             |               |            |          |              |             |   |             |            |
|            |               |                                   |                                    |                                         |                       |                    |                 |             |               |            |          |              |             |   |             |            |
| Kar        | rekod Stok Bi | ildirimi) Emanet S                | atis Karekodi                      | arı                                     |                       | E×                 | cel K           | apat        |               |            |          |              |             |   |             |            |
| [Cif       | t Tiklamal Ür | ün Karekod Lister                 | si [E2] Kareko                     | ud Stok Bildir [C]                      | TRI + F71 Tüm         | Listevi Sil [CTI   | RI + X1 Stok İa | de Bildirim |               |            |          |              |             |   |             | <u></u>    |
|            |               |                                   |                                    |                                         |                       |                    |                 |             |               |            |          |              |             |   |             | Takip      |
|            |               |                                   |                                    |                                         |                       |                    |                 |             |               |            |          |              |             |   |             | Dozal      |
|            |               |                                   |                                    |                                         |                       |                    |                 |             |               |            |          |              |             |   |             |            |
| 🤞 Alış F   | aturaları 🕻   | 9 🗆 🗙                             |                                    |                                         |                       |                    |                 |             |               |            |          |              |             |   |             |            |
|            |               |                                   |                                    |                                         |                       |                    |                 |             |               |            |          |              |             |   |             |            |
| Start      |               |                                   |                                    | 2                                       |                       |                    |                 |             |               |            |          |              |             |   | * 👍         | 11:45      |
|            | - Aller       |                                   |                                    |                                         |                       |                    |                 |             |               |            |          |              |             |   | 1. A. A. A. | 13/11/2011 |

#### Karekod Giriş

| 🐠 Eczano   | em - 9        |              |               |                     |              |                  |                 |                     |                 |                 |                              |          |              |   |     | _ 🗆 X  |
|------------|---------------|--------------|---------------|---------------------|--------------|------------------|-----------------|---------------------|-----------------|-----------------|------------------------------|----------|--------------|---|-----|--------|
| Hareketler | Kartlar       | Raporla      | r Gelir - Gi  | der Sms D           | Diğer Tar    | nımlamalar f     | Program Par     | ametreleri Serv     | is Araçlar Sist | em Kisayollar   | Yardım Çıkı                  | ş        |              |   |     |        |
| 👮 Sat      | ş 📄 Rej       | çete 🐚       | Faturalar     | 🖌 Alışlar 🎅         | Takaslar     | 👗 Ürünler        | 🔛 Cari          | 🗞 Hasta 🧖           | Doktor Rap      | orlar 퐉 Diğe    | r 💹 E-Fatura                 | UTS Onay | 😽 Ürün Bilgi |   |     |        |
| ~~         |               | -0           |               | <u> </u>            |              |                  | -               | <u> </u>            |                 |                 | a l                          |          |              | _ |     |        |
| 6          | arekod S      | tok Bildirir | ni            |                     |              |                  |                 |                     | ×               |                 |                              |          |              |   |     |        |
|            | 0             | Karekod      | Stok Bildirir | ni - Eczane Sto     | k Zararı Bil | Idirimi          |                 |                     |                 |                 | ~                            | 1        |              |   |     |        |
|            | ()            | Bu modül I   | karekodlu ürü | nlerinizi ''Stok Ba | aşlangıç Dep | osu" na bildirin | n için tasarlar | nmıştır. 🛋          |                 | _               |                              |          |              |   |     |        |
|            | 9             | Karekod o    | kutma bolumi  | ine stoklarinizi ok | kutunuz.     |                  |                 |                     | )               |                 |                              |          |              |   |     |        |
| Kare       | Kod           |              |               |                     |              | Vanistir         | Sac             | lece Fiyatı Düşenle | r İskonto Top.  | Kdv Tuta<br>178 | r S. 🔺                       |          |              |   |     |        |
|            |               |              |               |                     |              | Crapiza          |                 | yatı Düşen Liste    | 2.11            | 1.41            | 19.00 🖌                      |          |              |   |     |        |
| Urü        | n Adı         |              | _             | _                   | _            | _                | Karekod N       | fiktar Onaylanar    | 1               |                 |                              |          |              |   |     |        |
|            |               |              |               |                     |              |                  |                 |                     | -               |                 |                              |          |              |   |     |        |
|            |               |              |               |                     |              |                  |                 |                     |                 |                 |                              |          |              |   |     |        |
|            |               |              |               |                     |              |                  |                 |                     |                 |                 |                              |          |              |   |     |        |
|            |               |              |               |                     |              |                  | <b>W</b> Ka     | rekod               |                 |                 | ×                            |          |              |   |     |        |
|            |               |              |               |                     |              |                  | -               | _                   | Bu ürün için za | rar bildrimi    |                              |          |              |   |     |        |
|            |               |              |               |                     |              |                  |                 |                     | yapmanıza ger   | ek yoktur !     |                              |          |              |   |     |        |
|            |               |              |               |                     |              |                  | •               | /                   |                 | <b>—</b>        |                              |          |              |   |     |        |
|            |               |              |               |                     |              |                  |                 |                     |                 |                 | amam                         |          |              |   |     |        |
|            |               |              |               |                     |              |                  | [T] Ta          | mam                 | Kamu nyau i Dek | ocarny, neerra  | r <del>ar risk-z</del> İsk-3 |          |              |   |     |        |
|            |               |              |               |                     |              |                  |                 |                     | 2.55            | 21.28           | 19.00 7.00 0.0               |          |              |   |     |        |
|            |               |              |               |                     |              |                  |                 |                     |                 |                 |                              |          |              |   |     |        |
|            |               |              |               |                     |              |                  |                 |                     |                 |                 |                              |          |              |   |     |        |
|            |               |              |               |                     |              |                  |                 |                     |                 |                 |                              |          |              |   |     |        |
|            |               |              |               |                     |              |                  |                 |                     |                 |                 |                              |          |              |   |     |        |
|            |               |              |               |                     |              |                  |                 |                     |                 |                 | •                            |          |              |   |     |        |
| Kar        | ekod Stok B   | ildirimi Em  | anet Satış Ka | rekodları           |              |                  | Excel           | Kapat               | Miad Girisi     | Cikar Kav       | det Vazgec                   |          |              |   |     |        |
| [Cif       | : Tıklama1 Ür | rün Karekoo  | Listesi [F2]  | Karekod Stok Bild   | dir (CTRL +  | F71 Tüm Listev   | i Sil ICTRL -   | ⊢ X1 Stok İade Bild | rim             |                 |                              |          |              |   |     |        |
|            |               |              |               |                     |              |                  |                 |                     |                 | _               | _                            | J.       |              |   |     | Takip  |
|            |               |              |               |                     |              |                  |                 |                     |                 |                 |                              |          |              |   | Doz | allesi |
|            |               |              |               |                     |              |                  |                 |                     |                 |                 |                              |          |              |   |     |        |
|            |               |              |               |                     |              |                  |                 |                     |                 |                 |                              |          |              |   |     |        |
|            |               |              |               |                     |              |                  |                 |                     |                 |                 |                              |          |              |   |     |        |

10:43

15/11/2011

\* 👍

🚞 🚳 🥭

Start

 $\ge$ 

#### Karekod Silme

|                           |                                 |                                         |                      |                  |                  |            |              |           |              | -                   |
|---------------------------|---------------------------------|-----------------------------------------|----------------------|------------------|------------------|------------|--------------|-----------|--------------|---------------------|
| ler Kartlar Raporlar      | Gelir - Gider Sms Diğe          | er Tanımlamalar                         | Program Paran        | netreleri Servis | Araçlar Sistem   | Kisayollar | Yardım Çıkış | ized      | -            |                     |
| atış 📄 Reçete 🕀 Fatu      | uralar 🛃 Alışlar 🞅 Tak          | kaslar 🛛 👗 Ürünler                      | r 🎲 Cari 🌡           | 🚱 Hasta 🗏 De     | oktor 🔟 Raporlar | 脊 Diğer    | 🛃 E-Fatura   | Unay Onay | 🥑 Ürün Bilgi |                     |
|                           |                                 |                                         |                      |                  | 1                |            |              |           |              |                     |
| Karekod Stok Bildirimi    | L Dildisini - Essena Otali 7    | Zanan Dilalinimi                        |                      | ×                |                  |            |              |           |              |                     |
| Bu modül karel            | kodlu ürünlerinizi "Stok Başlar | .aran onun m<br>Ingiç Deposu'' na bildi | irim için tasarların | nştır.           |                  |            |              |           |              |                     |
| Karekod okutm             | na bölümüne stoklarınızı okutu  | unuz.                                   |                      | う                |                  |            |              |           |              |                     |
| Ìrün Adı : DEPAKIN CHRI   | ONO BT 500 MG 30 TAB            | SLET                                    |                      |                  |                  |            |              |           |              |                     |
| eri No                    | Miad                            | Parti No                                | Mesaj                |                  |                  |            |              |           |              |                     |
| 61041                     | 31/05/2014                      | 1A414                                   |                      |                  |                  |            |              |           |              |                     |
|                           |                                 |                                         |                      |                  |                  |            |              |           |              |                     |
|                           |                                 |                                         |                      |                  |                  |            |              |           |              |                     |
|                           |                                 |                                         |                      |                  |                  |            |              |           |              |                     |
| Cift Tıklavara            | ak karekodları ac               | tik Listeden                            | istediğin            | niz              |                  |            |              |           |              |                     |
| karokodu E7               | ilo cilobiliriz                 | , inclusted on                          | insteangin           | 112              |                  |            |              |           |              |                     |
| Kalekuuu F7               | ne snephiniz.                   |                                         |                      |                  |                  |            |              |           |              |                     |
|                           |                                 |                                         |                      |                  |                  |            |              |           |              |                     |
|                           |                                 |                                         |                      |                  |                  |            |              |           |              |                     |
|                           |                                 |                                         |                      |                  |                  |            |              |           |              |                     |
|                           |                                 |                                         |                      |                  |                  |            |              |           |              |                     |
|                           |                                 |                                         |                      |                  |                  |            |              |           |              |                     |
|                           |                                 |                                         |                      |                  |                  |            |              |           |              |                     |
|                           |                                 |                                         |                      |                  |                  |            |              |           |              |                     |
|                           |                                 |                                         |                      |                  |                  |            |              |           |              |                     |
| 1                         |                                 |                                         |                      |                  |                  |            |              |           |              |                     |
|                           |                                 |                                         |                      | Cari             |                  |            |              |           |              |                     |
|                           |                                 |                                         |                      | Geri             |                  |            |              |           |              |                     |
| Karekod Sil [Esc] Kapat   |                                 |                                         |                      | Geri             |                  |            |              |           |              |                     |
| Karekod Sil [Esc] Kapat   |                                 |                                         |                      | Geri             |                  |            |              |           |              | Dozai Ta            |
| Karekod Sil [Esc] Kapat   |                                 |                                         |                      | Geri             |                  |            |              |           |              | Dozai Ta<br>Listesi |
| Karekod Sil [Esc] Kapat   |                                 |                                         |                      | Geri             |                  |            |              |           |              | Dozai Ta<br>Listesi |
| Karekod Sil [Esc] Kapat   |                                 |                                         |                      | Geri             |                  |            |              |           |              | Dozai Ta<br>Listesi |
| ] Karekod Sil [Esc] Kapat |                                 |                                         |                      | Geri             |                  |            |              |           |              | Dozai Ta<br>Listesi |

#### Karekod Bildirim

| 🛞 Ecza  | nem - 9               |                          |                |                                               |                                              |                                |                   |                    |                |              |            |          |              |    | _ 🗆 X      |
|---------|-----------------------|--------------------------|----------------|-----------------------------------------------|----------------------------------------------|--------------------------------|-------------------|--------------------|----------------|--------------|------------|----------|--------------|----|------------|
| Hareket | ler Kartlar           | r Raporlar               | Gelir - Gid    | ler Sms D                                     | iğer Tanımlar                                | malar Progr                    | ram Parametreleri | i Servis           | Araçlar Sister | n Kisayollar | Yardım Çıl | ış       | -            |    |            |
| S S     | atış 📄 Re             | eçete 関                  | Faturalar 👿    | Y Alışlar 🞅                                   | Takaslar 🛛 👗                                 | Ürünler 🅼                      | Cari   Ka         | ista <u> </u> Dokl | or Rapor       | ar 脊 Diğer   | 🛃 E-Fatura | n 🖓 Onay | 🥑 Ürün Bilgi |    |            |
| 14      |                       |                          |                |                                               |                                              |                                |                   |                    |                |              |            |          |              |    |            |
| N. No.  | Karekod 9             | stok Bildirin            | ni             |                                               |                                              |                                |                   | ×                  |                |              |            |          |              |    |            |
|         |                       | Karekod :<br>Burnodiil k | Stok Bildirim  | i <b>i - Eczane Stol</b><br>Jeripizi "Stok Ba | <b>k Zararı Bildirin</b><br>slangıc Denosu'' | <b>ni</b><br>.na bildirim icin | tasarlanmistir    |                    |                |              |            |          |              |    |            |
|         | $\mathbf{U}$          | Karekod ol               | kutma bölümür  | ne stoklarınızı ok                            | utunuz.                                      | na bilalinn için               | rasanarimiştir.   | 3                  |                |              |            |          |              |    |            |
| , v     | и I [                 |                          |                |                                               | ic.                                          |                                | ✓ Sadece Fiyat    | Düşenler           |                |              |            |          |              |    |            |
| N.      | are Kod :             |                          |                |                                               | [                                            | Yapıştır                       | Fiyatı Düşer      | n Liste            |                |              |            |          |              |    |            |
| Ü       | iún Adi<br>Edakimieuc |                          |                | FT                                            | _                                            | Ka                             | arekod Miktar 0   | inaylanan          |                |              |            |          |              |    |            |
|         |                       |                          | IMIG 30 IADL   |                                               |                                              |                                |                   |                    |                |              |            |          |              |    |            |
|         |                       |                          |                |                                               |                                              |                                |                   |                    |                |              |            |          |              |    |            |
|         |                       |                          |                |                                               |                                              |                                |                   |                    |                |              |            |          |              |    |            |
|         |                       |                          |                |                                               |                                              |                                |                   |                    |                |              |            |          |              |    |            |
|         |                       |                          |                |                                               |                                              |                                |                   |                    |                |              |            |          |              |    |            |
|         |                       |                          |                |                                               |                                              |                                |                   |                    |                |              |            |          |              |    |            |
|         |                       |                          |                |                                               |                                              |                                |                   |                    |                |              |            |          |              |    |            |
|         |                       |                          |                |                                               |                                              |                                |                   |                    |                |              |            |          |              |    |            |
|         |                       |                          |                |                                               |                                              |                                |                   |                    |                |              |            |          |              |    |            |
|         |                       |                          |                |                                               |                                              |                                |                   |                    |                |              |            |          |              |    |            |
|         |                       |                          |                |                                               |                                              |                                |                   |                    |                |              |            |          |              |    |            |
|         |                       |                          |                |                                               |                                              |                                |                   |                    |                |              |            |          |              |    |            |
|         |                       |                          |                |                                               |                                              |                                |                   |                    |                |              |            |          |              |    |            |
|         |                       |                          |                |                                               |                                              |                                |                   |                    |                |              |            |          |              |    |            |
| F       | arekod Stok           | Bildirimi                | oot Satic Kare | akodları                                      |                                              | ſ                              | Excel             | Kapat              |                |              |            |          |              |    |            |
| Ľ       | SE Thisses I          | inin Karakad             | Lister: [50] K | avaluari Chalu Dild                           | - [CTDL   E7]T                               | Vies Liekersi Cil              |                   | tada Dildivisa     |                |              |            |          |              |    | 6.0        |
|         | ,irt finaliajt        | Jrun Karekuu             |                | arekoù Stok bilu                              |                                              | un usteyi bir                  |                   |                    |                |              |            |          |              |    | kip        |
|         |                       |                          |                |                                               |                                              |                                |                   |                    |                |              |            |          |              |    | Dozaitan   |
|         |                       |                          |                |                                               |                                              |                                |                   |                    |                |              |            |          |              |    |            |
|         |                       |                          |                |                                               |                                              |                                |                   |                    |                |              |            |          |              | 1  |            |
|         |                       |                          |                |                                               |                                              |                                |                   |                    |                |              |            |          |              |    |            |
| Star    |                       |                          | -              |                                               |                                              |                                |                   |                    |                |              |            |          |              | *  | 11:55      |
|         | 10-10-1               |                          |                | 9 💌                                           |                                              |                                |                   |                    |                |              |            |          |              | 10 | 15/11/2011 |

## **Bildirim Secim**

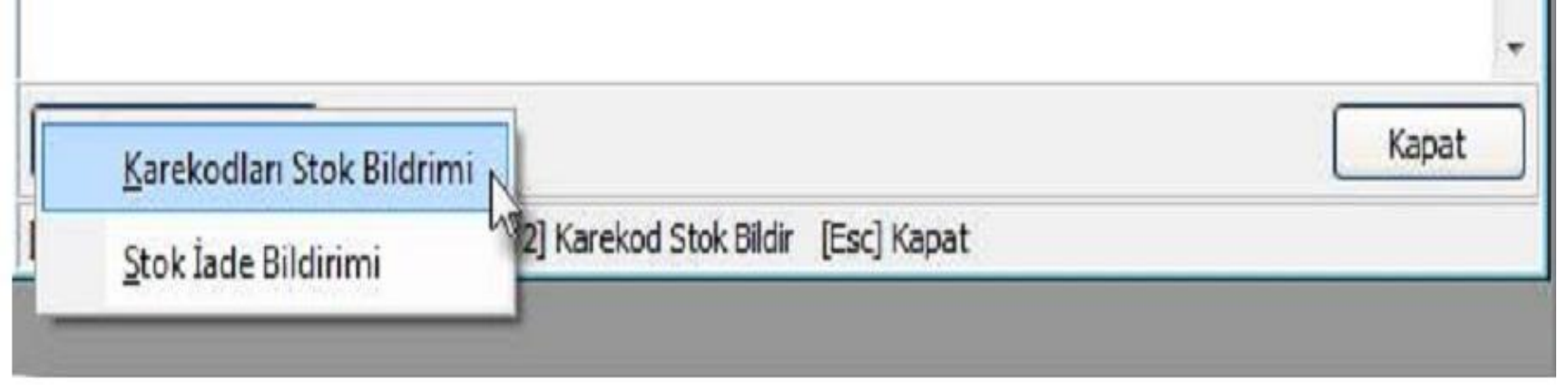

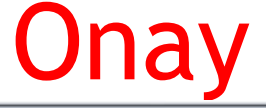

| 🥳 İTS Bildirim Ra                | iporu |            |         |             |          |              |             | 3 |
|----------------------------------|-------|------------|---------|-------------|----------|--------------|-------------|---|
| Tarih Aralığı :<br>Onay Durumu : | 🔹 🔹   | Ürün Adı : |         |             |          |              | •••         |   |
| Mesaj                            |       | GTIN       | Sıra No | Miad        | Parti    | Bildirim ID  | Kullanici 🖌 |   |
|                                  |       |            | D€      | 131/03/2012 |          |              |             |   |
|                                  |       |            |         |             |          |              | , ,         | • |
|                                  |       |            |         |             | <b>E</b> | Excel Yazdır | Kapat       | ) |
| [Esc] Kapat                      |       |            |         |             |          |              |             |   |

#### AntEo

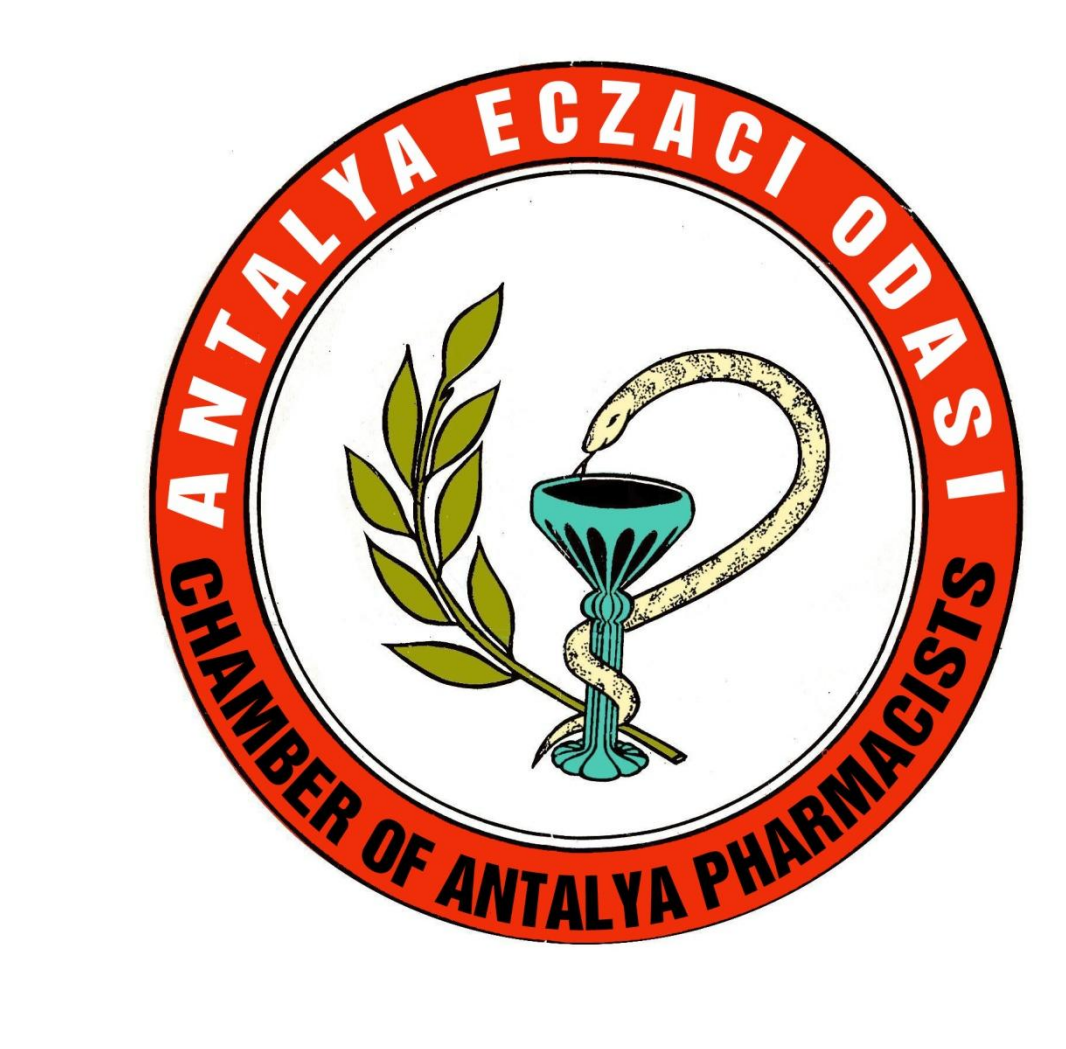